## **Install OpenVPN Server Virtual Machine** (VM)

Last Modified on 11/02/2015 3:19 pm EST

Vertical

Installing an Open VPN Server Virtual Machine is necessary to support remote phones (see <u>OpenVPN Server Overview</u>). This article outlines the process.

## Pre-Requisites

- 1. Install VMWare Hypervisor (see videos in <u>VMWare instructions</u>). This will require registering for a free account with VMWare.
- 2. The above setup includes setting an IP address and default password for the Hypervisor which will be used later. Make sure to record both of these pieces of information for use later.
- 3. Load, license, and configure the VSphere client (should be covered in videos available <u>here</u>).
- 4. Download the OpenVPN.zip file from VConnect or obtain it from your Vertical authorized dealer or direct support representative.
- 5. Extract the two files (OpenVPN\_Deploy and OpenVPN\_Deploy\_Flat) from the ZIP by right-clicking and choosing Extract. Make sure to record the location wher the files were extracted.
- 6. Launch the Vsphere client using the IP address set during install. The credentials should be the default username of "root" and the password select during install.

| 10.0.1.62 - vSphere Client   |                                                                             |                                                                                                    |
|------------------------------|-----------------------------------------------------------------------------|----------------------------------------------------------------------------------------------------|
| File Edit View Inventory Adr | ninistration Plug-ins Help                                                  |                                                                                                    |
| 🖸 🔯 🛕 Home 🕨 🔬               | Inventory > 🕅 Inventory                                                     |                                                                                                    |
| 6 6                          |                                                                             |                                                                                                    |
| 10.0.1.62                    | localbost.BUTLER VMware ESXi, 5.1.0,<br>Getting Started Summary Virtual Mac | 0, 799733   Evaluation (60 days remaining)<br>achines Resource Allocation Performance Configuration Local Users & Groups Events Permissions |
|                              | Hardware                                                                    | View: Datastores Devices                                                                                                    |
|                              | Health Status                                                               | Datastores Refresh Delete Add Storage Rescan Al                                                                                             |
|                              | Processors                                                                  | Identification / Device Drive Type Capacity Free Type                                                                                       |
|                              | Memory     Storage                                                          | datastore1 Local ATA Disk (t Non-SSD 1.81 TB 1.81 TB VMFSS                                                                                  |
|                              | Networking                                                                  |                                                                                                    |
|                              | Storage Adapters                                                            |                                                                                                    |
|                              | Advanced Settings                                                           |                                                                                                    |
|                              | Power Management                                                            |                                                                                                    |
|                              | Software                                                                    |                                                                                                    |
|                              | Licensed Features                                                           | Datastore Details Properties                                                                                                    |
|                              | Time Configuration                                                          | Location: /vmfs/volumes/5138a765-0b82314a-c2d3-001cc09f7949                                                                                 |
|                              | DNS and Routing                                                             | Hardware Acceleration: Unknown 980.00 MB Used<br>1.81 TB Free                                                                               |
|                              | Virtual Machine Startup/Shutdown                                            |                                                                                                    |
|                              | Virtual Machine Swapfile Location                                           |                                                                                                    |
|                              | Security Profile                                                            | Path Selection                                                                                                    |
|                              | System Resource Allocation                                                  | K Dennastiae                                                                                                    |
|                              | Agent VM Settings                                                           |                                                                                                    |
| Recent Tasks                 |                                                                             | Name Target or Status contains: • Clear ×                                                                                                   |
| Name T                       | arget Status Details                                                        | s Initiated by Requested Start Tiller Start Time Completed Time                                                                             |
| 🐔 Remove entity 🧯            | DpenVPN4 🥑 Completed                                                        | root 3/7/2013 1:29:39 PM 3/7/2013 1:29:39 PM 3/7/2013 1:29:41 PM                                                                            |

7. Click on the configuration tab for this hypervisor. 14

| Edit View In | ventory Administr                       | ration Plug-ins   | Help                             |                |                    |                            |                        |                  |                             | -16    |
|--------------|-----------------------------------------|-------------------|----------------------------------|----------------|--------------------|----------------------------|------------------------|------------------|-----------------------------|--------|
|              | Home b all In                           | ventory b [9]     | Inventory                        | 11             |                    |                            |                        |                  |                             |        |
|              |                                         |                   |                                  |                | 7                  |                            |                        |                  |                             |        |
| 10.0.1.62    |                                         | localhost.B       | UTLER VHware                     | ESXI, 5.1.0, 7 | 99733   Evaluation | (60 days remaining)        |                        |                  |                             |        |
|              |                                         | Getting Sta       | rted Summary                     | Virtual Mach   | Vew: Datastor      | tion Performance C         | onfiguration Local U   | Isers & Groups E | vents Permission            | 15     |
|              |                                         | Health            | Staba                            |                | Datastores         |                            | Refresh                | Delete Add St    | xage Rescan                 | n Al   |
|              |                                         | Proges            | BACS                             |                | Identification     | <ul> <li>Device</li> </ul> | Drive Type             | Capacity         | Free Type                   | e      |
|              |                                         | Acende<br>Storage | 2 <sup>7</sup>                   |                | datastore1         | Browse Datastore           |                        | 1.81 TB          | 1.81 TB VMP                 | 55     |
|              |                                         | Networ            | rking                            |                |                    | Rename                     |                        |                  |                             |        |
|              |                                         | Storag            | e Adapters                       |                |                    | Unmount                    |                        |                  |                             |        |
|              | ~~~~~~~~~~~~~~~~~~~~~~~~~~~~~~~~~~~~~~~ | Advan             | ced Settings                     |                |                    | Delete                     |                        |                  |                             |        |
|              |                                         | Power             | Management                       |                |                    | Refresh                    |                        |                  |                             |        |
|              | X,Y                                     | Software          |                                  |                |                    | Properties                 |                        |                  |                             | -      |
|              |                                         | License           | d Features                       |                | Datastore Detail   | Copy to Clipboard          | Ctrl+C                 |                  | Proper                      | rties. |
|              |                                         | Time O            | onfiguration                     |                | Location: /vm      | fs/volumes/5138a765-0      | b82314a-c2d3-001cc0    | 1.1<br>9f7949    | 11TB Capacity               |        |
|              |                                         | DNS ar            | nd Routing                       |                | Hardware Accele    | ation: Unknown             |                        | 980.0            | 0 MB 🔲 Used<br>31 TB 🔲 Free |        |
|              |                                         | Vrtual            | Machine Startup/S                | hutdown        |                    |                            |                        |                  | _                           |        |
|              |                                         | Vrtual            | Machine Swapfile                 | location       |                    |                            |                        |                  |                             |        |
|              |                                         | Securit<br>Heat C | ly Profile<br>ache Cooffouration | .              | Path Selection     | <b>D</b> escention         |                        |                  |                             |        |
|              |                                         | System            | Resource Allocat                 | on l           | 4                  | Unchastian                 |                        | - Crante         |                             | 1      |
|              |                                         | Agent             | VM Settings                      |                |                    |                            |                        |                  |                             |        |
| ent Tasks    |                                         |                   |                                  |                |                    | N                          | lame, Target or Status | contains: •      |                             | Clear  |
| te .         | Target                                  |                   | Status                           | Details        | Initiated by       | Requested Start Ti         | Start Time             | Completed T      | ime                         |        |

2

8. Right-click on the data-store and choose browse.

| 🔗 10.0.1.62 - | - vSphere Client   |                      |                   |               |                 |               |               |                     |                     | 22      | _8×         |
|---------------|--------------------|----------------------|-------------------|---------------|-----------------|---------------|---------------|---------------------|---------------------|---------|-------------|
| File Edit Vie | ew Inventory Admir | nistration Plug-ins  | Help              |               |                 |               |               |                     |                     |         |             |
|               | 🟠 Home 🕨 👸         | Inventory 🕨 🗐        | Inventory         |               |                 |               |               |                     |                     |         |             |
| 8 8           |                    |                      |                   |               |                 |               |               |                     |                     |         |             |
| 10.0.1        | 1.62               | localhost.BU         | ITLER VMware ESX  | i, 5.1.0, 799 | 733   Evaluatio | n (60 days re | maining)      |                     |                     |         |             |
|               |                    | Getting Star         | ted Summary Vi    | rtual Machine | Resource Allo   | cation Perfo  | rmance Config | guration Local Us   | ers & Groups Events | Permiss | ions        |
| 1 1           | 🚱 Datastore Brow   | ser - [datastore1    | ]                 |               |                 |               |               |                     | ;                   |         | 1 1         |
|               | 8 B 0              | 884                  | ×Q                |               |                 |               |               |                     |                     |         | an Al       |
|               | Folders Search     | Loload files to this | datastore store1] | 1             |                 |               |               |                     |                     |         | pe          |
|               | -01                |                      | Name              |               |                 | Size          | Туре          | Path                |                     | Modif   | MFSS        |
|               |                    |                      |                   |               |                 |               |               |                     |                     |         |             |
|               |                    |                      |                   |               |                 |               |               |                     |                     |         |             |
|               |                    |                      |                   |               |                 |               |               |                     |                     |         |             |
|               |                    |                      |                   |               |                 |               |               |                     |                     | ,       |             |
|               |                    |                      |                   |               |                 |               |               |                     |                     |         | <u>&gt;</u> |
|               |                    |                      |                   |               |                 |               |               |                     |                     | × I     | ertes       |
|               |                    |                      |                   |               |                 |               |               |                     |                     |         |             |
|               |                    |                      |                   |               |                 |               |               |                     |                     |         |             |
|               |                    |                      |                   |               |                 |               |               |                     |                     |         |             |
|               |                    |                      |                   |               |                 |               |               |                     |                     |         |             |
|               |                    |                      |                   |               |                 |               |               |                     |                     |         |             |
|               | 1                  |                      |                   |               |                 |               |               |                     |                     | 2       | 1           |
| 1             |                    | I System             | Resource Alexañon |               |                 |               |               |                     |                     |         | 2           |
|               |                    | Agent V              | M Settings        |               |                 |               |               |                     |                     |         | -           |
| Recent Tasks  | •                  |                      |                   |               |                 |               | Name          | Target or Status of | ontains: •          |         | Clear ×     |
| Name          | Tar                | get                  | Status            | Details       | Initiated by    | Requested S   | Rart Ti       | art Time            | Completed Time      |         |             |
|               |                    |                      |                   |               |                 |               | 2,            |                     |                     |         |             |
|               |                    |                      |                   |               |                 |               |               |                     |                     |         |             |
|               |                    |                      |                   |               |                 |               |               |                     |                     |         |             |

9. In the Datastore Browser, click the Upload files to this datastore button on the toolbar.

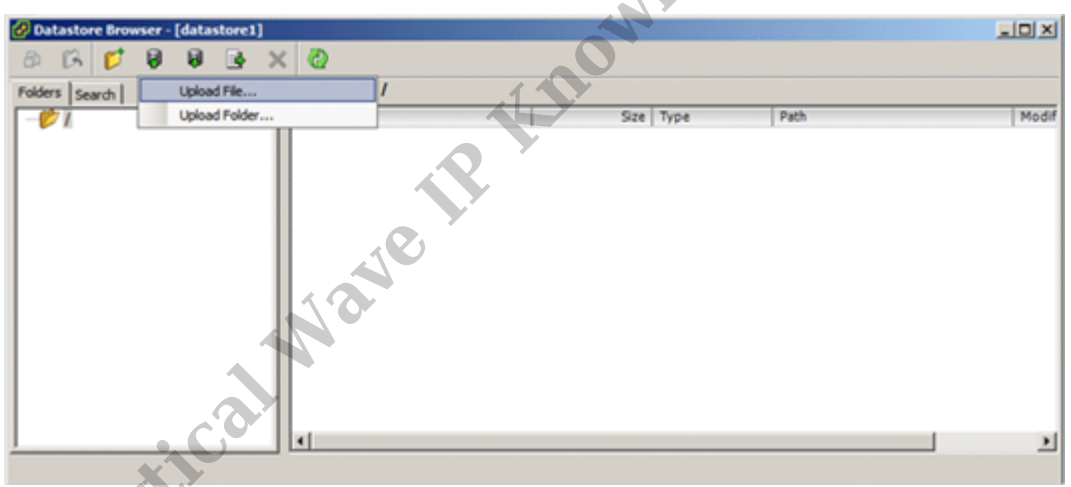

10. Click Upload File.

|    | 🖉 Datastore Browser - [da | tastore1]                       |                   |           |              | -         |             |
|----|---------------------------|---------------------------------|-------------------|-----------|--------------|-----------|-------------|
| J  | 🚱 Upload Items            |                                 |                   |           |              | ×         |             |
|    | 🕒 🖓 - Compute             | r • Butler-Data (F:) • Open/VPN |                   | 👻 🚮 Se    | arch OpenVPN | 2         |             |
|    | Organize 💌 New folder     |                                 |                   |           | 8== •        |           | Modif       |
| ſ  | -                         | Name *                          | Date modified     | Type      | Size         |           |             |
| l  | Libraries                 | CpenVPN_deploy                  | 2/21/2013 8:41 PM | VMDK File | 1 KB         |           |             |
| I  | Music                     | OpenVPN_deploy-flat             | 2/21/2013 8:41 PM | VMDK File | 20,971,520   |           |             |
| I  | Pictures                  | 1                               |                   |           |              |           |             |
| I  | Videos                    |                                 |                   |           |              |           |             |
| I  | Computer                  |                                 |                   |           |              |           |             |
| I  | Local Disk (C:)           |                                 |                   |           |              |           |             |
| I. | DVD RW Drive (D:)         |                                 |                   |           |              |           |             |
|    | 👝 Butler-Data (F:)        |                                 |                   |           |              | - • • • • |             |
| I  | 👝 Data (Z:)               |                                 |                   |           |              |           |             |
| I  | 🗣 Network 🚽               | 1                               |                   |           |              |           | <u>&gt;</u> |
|    | 10.0.1.2                  |                                 |                   |           |              |           | _           |
|    | 📜 ALEXA-LAPTOP            | 1                               |                   |           |              |           |             |
|    |                           |                                 |                   |           |              |           |             |
|    | File                      | name TobenAbut TebioA           |                   | _         |              | -         |             |
|    |                           |                                 |                   | L         | Open Ca      | ncel      |             |

- 11. Browse to the location where the OpenVPN disk image files were <u>saved</u> and highlight both files (do this by holding the Shift button). Click Open to upload both files.
- 12. Once the disk image is loaded to the datastore, create the new Virtual Machine.

| 🚱 10.0.1.62 - vSphere Client |                             |                                   |                |                   | C .                        |                           |                     | @_X         |
|------------------------------|-----------------------------|-----------------------------------|----------------|-------------------|----------------------------|---------------------------|---------------------|-------------|
| File Edit View Inventory Adm | inistration Plug-ins        | : Help                            |                |                   | ×                          |                           |                     |             |
| New                          | <ul> <li>Virtual</li> </ul> | Machine Ctrl+N                    |                |                   |                            |                           |                     |             |
| Deploy OVF Template          | Resour                      | ce Pool Ce1+O                     |                |                   |                            |                           |                     |             |
| Export                       | <ul> <li>Add Pe</li> </ul>  | rmission Ctrl+P                   | 11             |                   |                            |                           |                     |             |
| Report                       | Iocalhost.t                 | UTLER WHware E                    | SXI, 5.1.0, 79 | 9733   Evaluation | n (60 days remaining)      | )                         |                     |             |
| Browse VA Marketplace        | Getting St                  | arted Summary                     | Virtual Machin | nes Resource Allo | cation Performance         | Configuration Local Us    | ers & Groups Events | Permissions |
| Print Maps                   | Hardwar                     | e 👘                               |                | View: Datasto     | res Devices                |                           |                     | -           |
| Ext                          | Health                      | Status                            |                | Datastores        |                            | Refresh                   | Delete Add Storage. | . Rescan Al |
|                              | Proces                      | sors                              |                | Identification    | <ul> <li>Device</li> </ul> | Drive Type                | Capacity            | Free Type   |
|                              | Memor                       | <b>v</b> _ 1                      |                | datastorel        | Local ATA D                | sk (t Non-SSD             | 1.81 TB 1.          | 81 TB VMFS5 |
|                              | Storag                      | ×                                 |                |                   |                            |                           |                     |             |
|                              | Mecvie                      | 0                                 |                |                   |                            |                           |                     |             |
|                              | Starting                    | e Adapters                        |                |                   |                            |                           |                     |             |
|                              |                             | rk Adapters                       |                |                   |                            |                           |                     |             |
|                              | Power                       | Management                        |                |                   |                            |                           |                     |             |
|                              |                             |                                   |                | 4                 |                            |                           |                     | <u> </u>    |
|                              | Software                    |                                   |                | Datastore Deta    | ils                        |                           |                     | Descention  |
|                              | Licens                      | ed Features                       |                | datastore1        |                            |                           | 1.0170              | Church A    |
|                              | Time C                      | Configuration                     |                | Location: /v      | mfs/volumes/5138a765       | -0b82314a-c2d3-001cc09f   | 7949                | Capacity -  |
|                              | DNS a                       | nd Routing                        |                | Hardware Acce     | leration: Unknown          |                           | 980.00 MB           | Used        |
|                              | Authe                       | ntication Services                |                | 1                 |                            |                           | 1.81 (6             | L Free      |
|                              | Virtual                     | Machine Startup/Shi               | utdown         | 1                 |                            |                           |                     | 31          |
|                              | Securi                      | Machine Swaptile Lo<br>tv Drofile | cason          |                   |                            |                           |                     |             |
|                              | Host C                      | ache Configuration                |                | Path Selection    | Descention                 |                           |                     | -1_         |
|                              | Syster                      | n Resource Allocation             | .              | *[                |                            |                           |                     | <u> </u>    |
|                              | Agent                       | VM Settings                       |                |                   |                            |                           |                     | <u> </u>    |
| Recent Tasks                 |                             |                                   |                |                   |                            | Name, Target or Status or | ontains: •          | Clear ×     |
| Name Ta                      | rget                        | Status                            | Details        | Initiated by      | Requested Start Ti         | Start Time                | Completed Time      |             |
| Manipulate file paths        |                             | Completed                         |                | root              | 3/7/2013 1:57:23 PM        | 3/7/2013 1:57:23 PM       | 3/7/2013 1:57:23 Pf | 4           |
| Manipulate file paths        |                             | Completed                         |                | root              | 3/7/2013 1:57:18 PM        | 3/7/2013 1:57:18 PM       | 3/7/2013 1:57:18 Pf | 4           |
|                              |                             |                                   |                |                   |                            |                           |                     |             |

13. Click File > New > Virtual Machine.

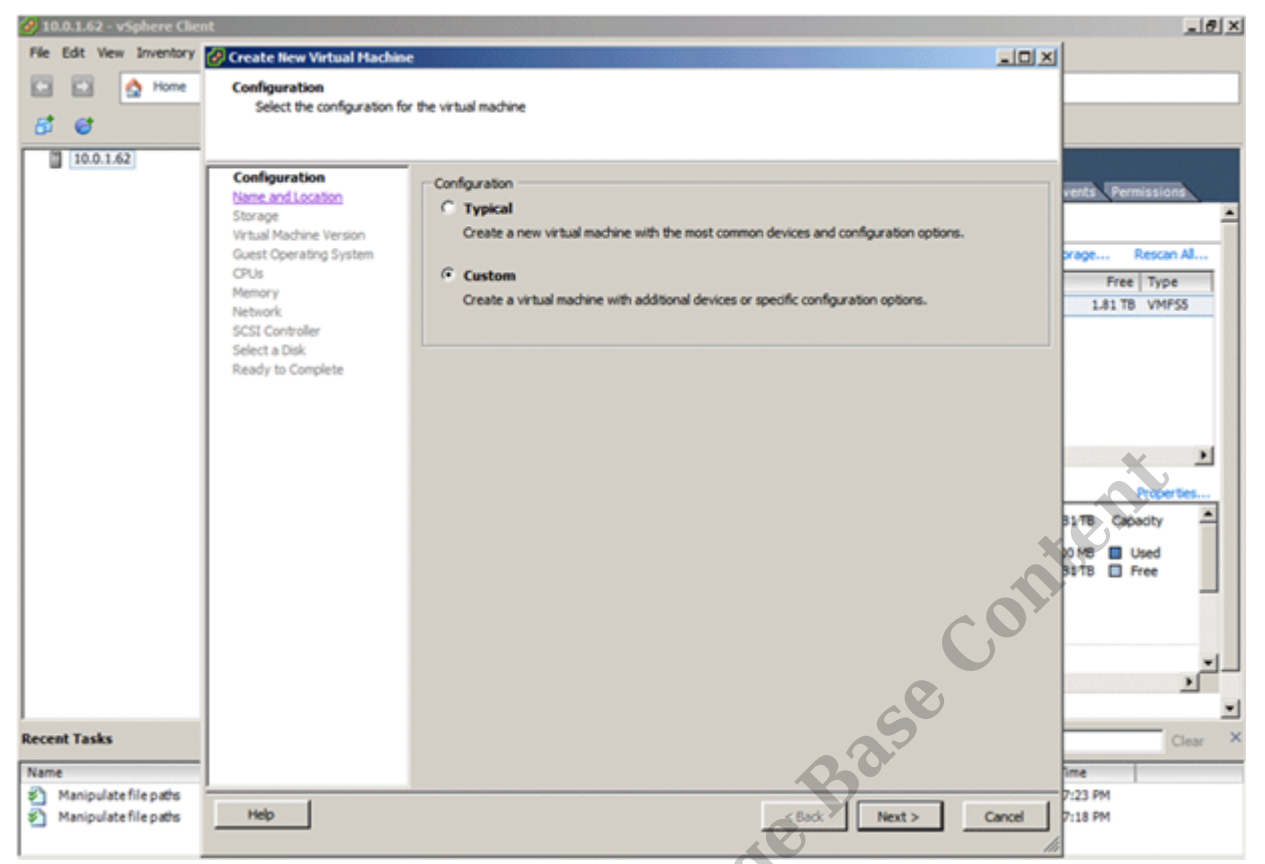

14. The Create New Virtual Machine wizard starts. In the Configuration screen, choose Custom. Click Next to continue.

| 🚱 Create New Virtual Machine |                                                                                                    |          |
|------------------------------|----------------------------------------------------------------------------------------------------|----------|
| Name and Location            |                                                                                                    |          |
| Specify a name and location  | n for this virtual machine                                                                                                 |          |
|                              |                                                                                                    |          |
|                              |                                                                                                    |          |
| Configuration                | Name:                                                                                                    |          |
| Storage                      | DpenVPV                                                                                                    |          |
| Virtual Machine Version      | Virtual machine (VM) names may contain up to 80 characters and they must be unique within each<br>Center Server VM folder. |          |
| Guest Operating System       | VM folders are not viewable when connected directly to a host. To view VM folders and specify a lo                         | cation   |
| Memory                       | for this VM, connect to the vCenter Server.                                                                                |          |
| Network                      |                                                                                                    |          |
| SCSI Controller              |                                                                                                    |          |
| Select a Disk                |                                                                                                    |          |
| Ready to complete.           |                                                                                                    |          |
|                              |                                                                                                    |          |
|                              |                                                                                                    |          |
|                              |                                                                                                    |          |
|                              |                                                                                                    |          |
| · ·                          |                                                                                                    |          |
|                              |                                                                                                    |          |
|                              |                                                                                                    |          |
|                              |                                                                                                    |          |
|                              |                                                                                                    |          |
|                              |                                                                                                    |          |
|                              |                                                                                                    |          |
|                              |                                                                                                    |          |
|                              |                                                                                                    |          |
|                              |                                                                                                    |          |
|                              |                                                                                                    |          |
|                              |                                                                                                    |          |
| Help                         | (Back   Next )                                                                                                    | Cancel 1 |
|                              | CORX NEXT >                                                                                                    | ance     |
|                              |                                                                                                    | 111      |

15. In the Name and Location screen, enter a Name for the new virtual machine, and then click Next.

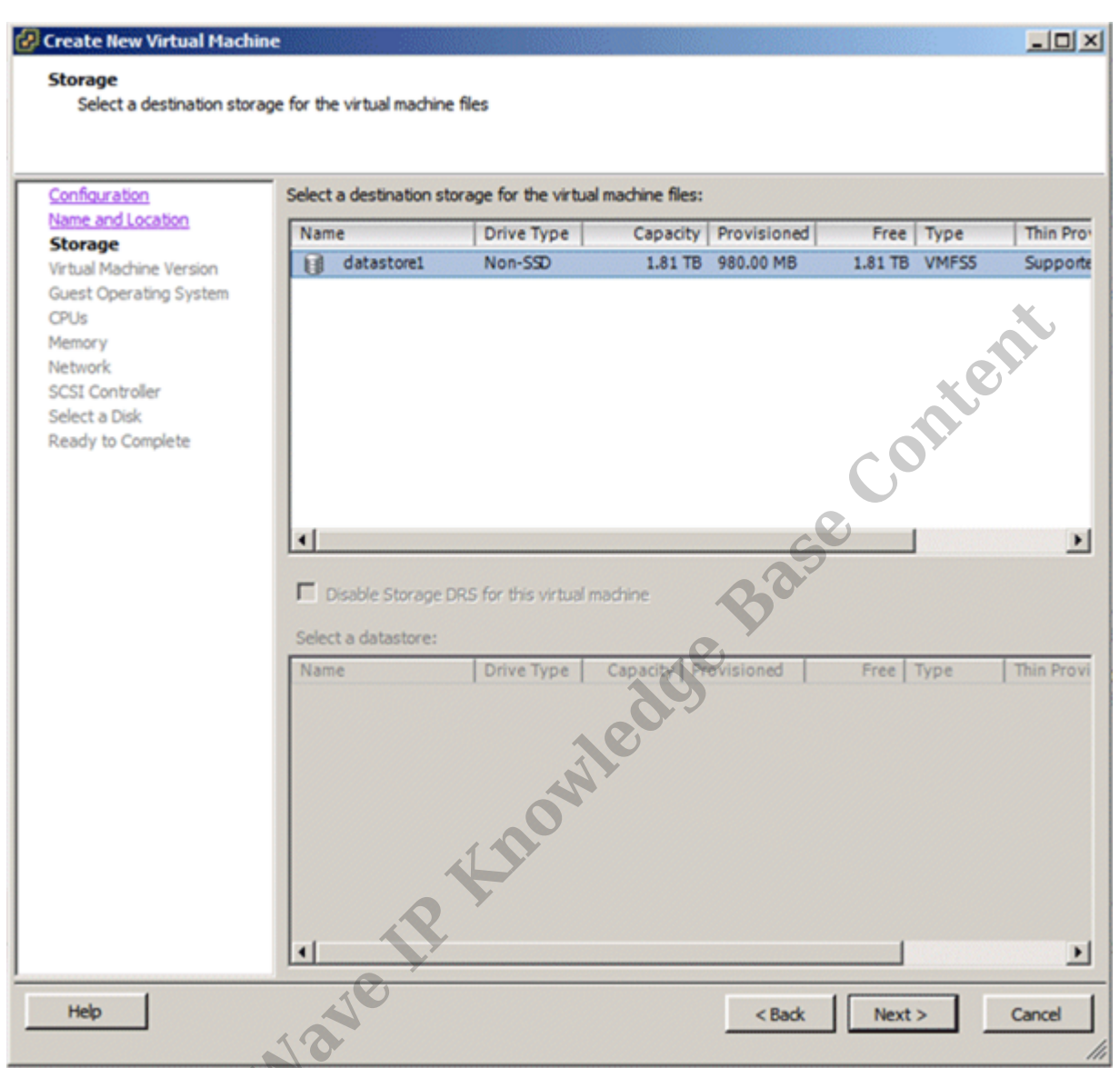

16. In the Storage screen, select the <u>datastore</u> containing the VM disk image. Do not specify the VM disk itself on this screen, just the datastore. Click Next to continue.

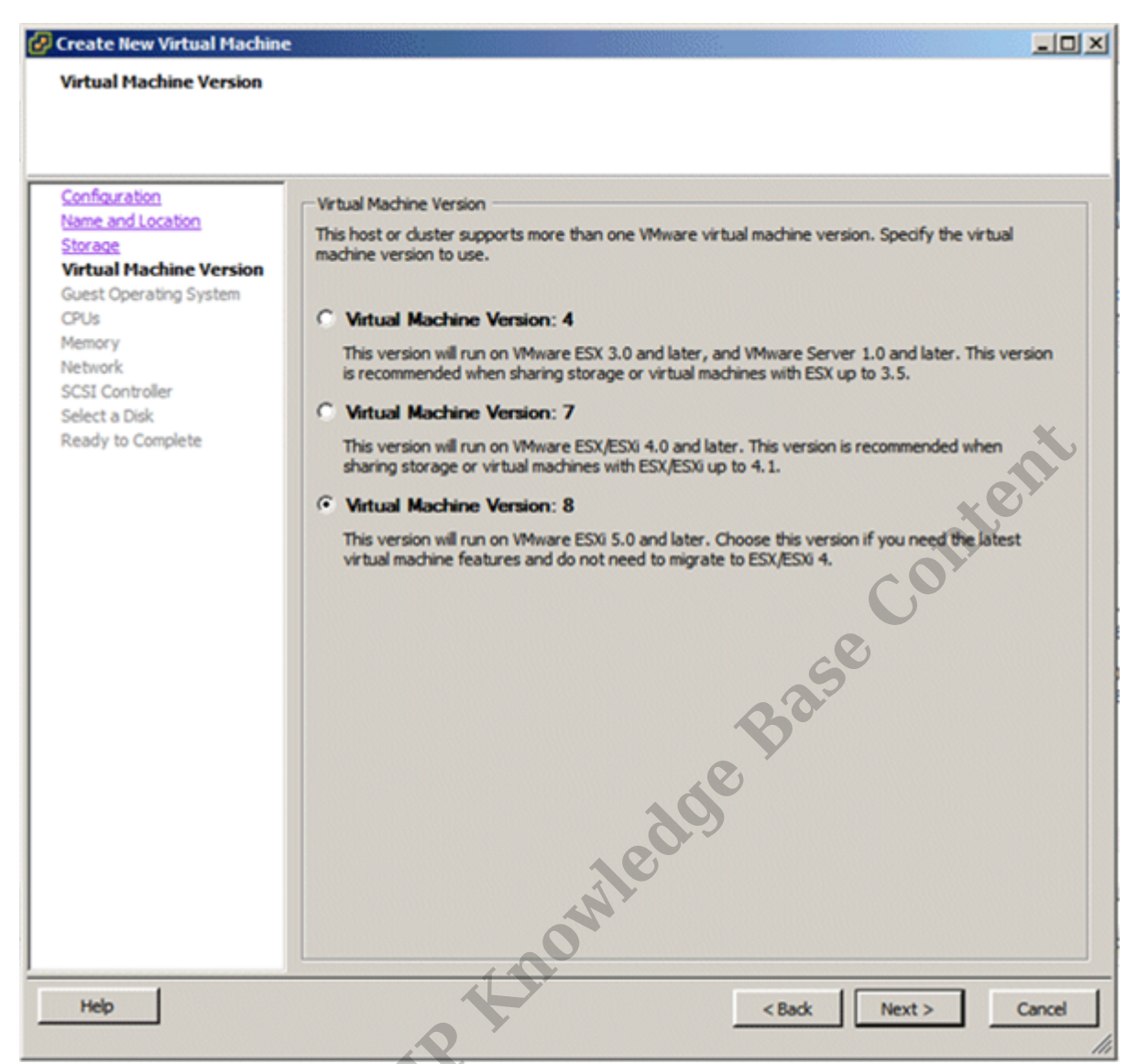

17. In the Virtual Machine Version screen, choose VMWare 8 and then click Next.

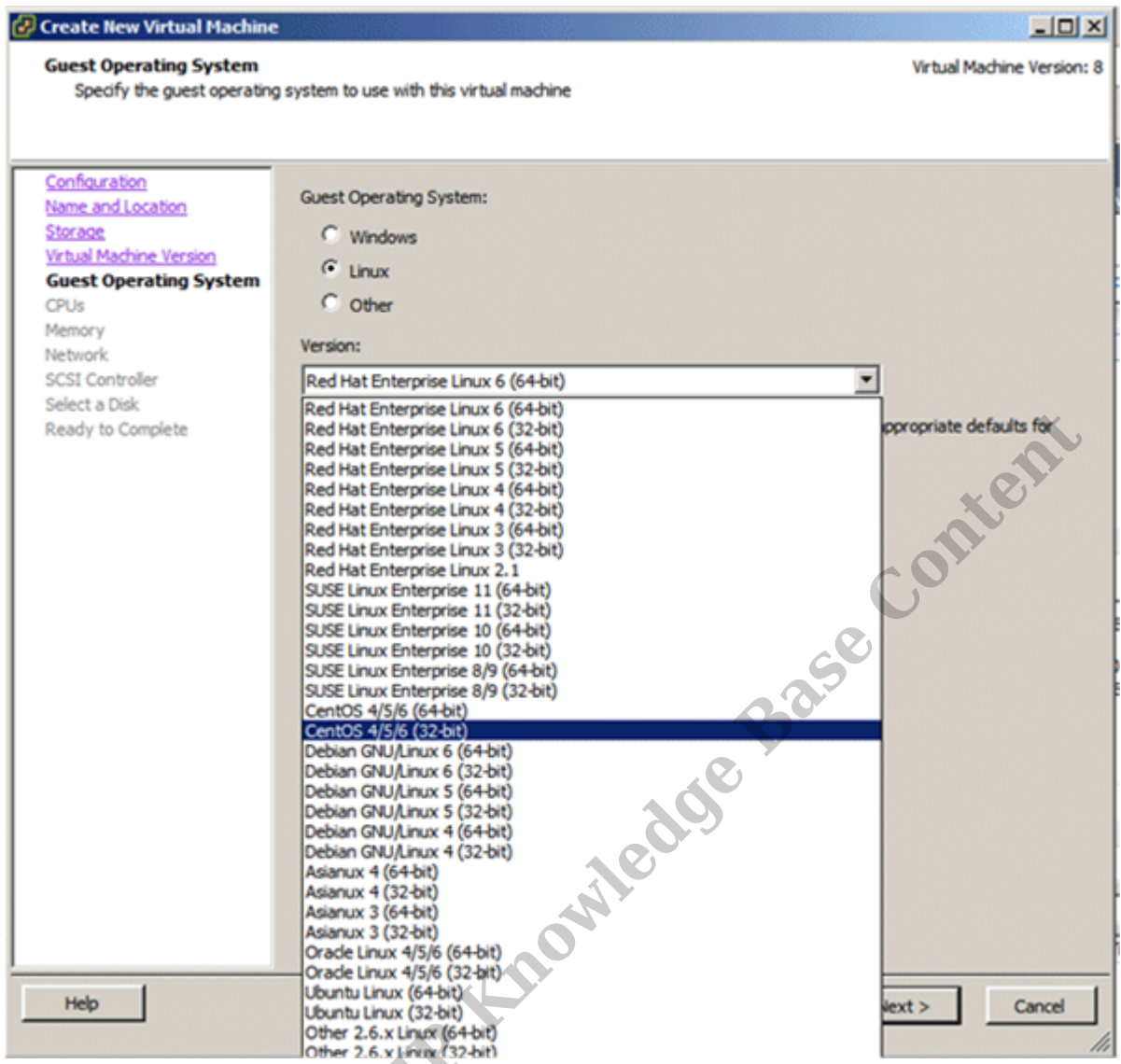

18. In the Guest Operating System screen, choose Linux as the Guest Operating System and then select CentOS 4/5/6 (32-bit) from the Version drop-down list.

| 🖉 Create New Virtual Machin | ne in the second second second second second second second second second second second second second second se |                            |
|-----------------------------|----------------------------------------------------------------------------------------------------|----------------------------|
| CPUs                        |                                                                                                    | Virtual Machine Version: 8 |
| Select the number of virt   | ual CPUs for the virtual machine.                                                                              |                            |
|                             |                                                                                                    |                            |
|                             | -                                                                                                    |                            |
| Configuration               | Number of virtual codestra                                                                                     |                            |
| Storage                     | Number of Virtual sources.                                                                                     |                            |
| Virtual Machine Version     | Number of cores per virtual socket:                                                                            | 1                          |
| Guest Operating System      |                                                                                                    |                            |
| CPUs                        | Total number of cores:                                                                                         | 1                          |
| Memory<br>Network           | The number of virtual CPUs that yo                                                                             | u can add to a VM          |
| SCSI Controller             | depends on the number of CPUs on                                                                               | the host and the           |
| Select a Disk               | number of CPUs supported by the g                                                                              | guest OS.                  |
| Ready to Complete           |                                                                                                    | Χ.,                        |
|                             | The virtual CPU configuration specifi                                                                          | fied on this page          |
|                             | might violate the license of the gues                                                                          | st OS.                     |
|                             |                                                                                                    |                            |
|                             |                                                                                                    |                            |
|                             | Click Help for information on the nur<br>processors a proorted for various of                                  | mber of                    |
|                             | systems.                                                                                                    |                            |
|                             |                                                                                                    | <b>O</b> 1                 |
|                             |                                                                                                    |                            |
|                             |                                                                                                    | 2                          |
|                             |                                                                                                    |                            |
|                             |                                                                                                    | Y                          |
|                             |                                                                                                    |                            |
|                             |                                                                                                    |                            |
|                             |                                                                                                    |                            |
|                             |                                                                                                    | X                          |
|                             |                                                                                                    |                            |
|                             | 0                                                                                                    |                            |
| Help                        |                                                                                                    | and I may I must           |
| nap                         |                                                                                                    | < Baox Next > Cancel       |
|                             |                                                                                                    | //                         |

19. In the CPUs screen, specify the number of processors needed, and then click Next. The default values are typically adequate.

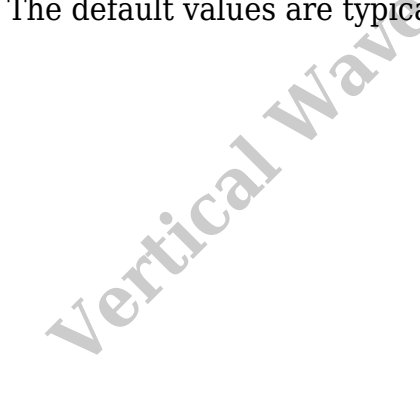

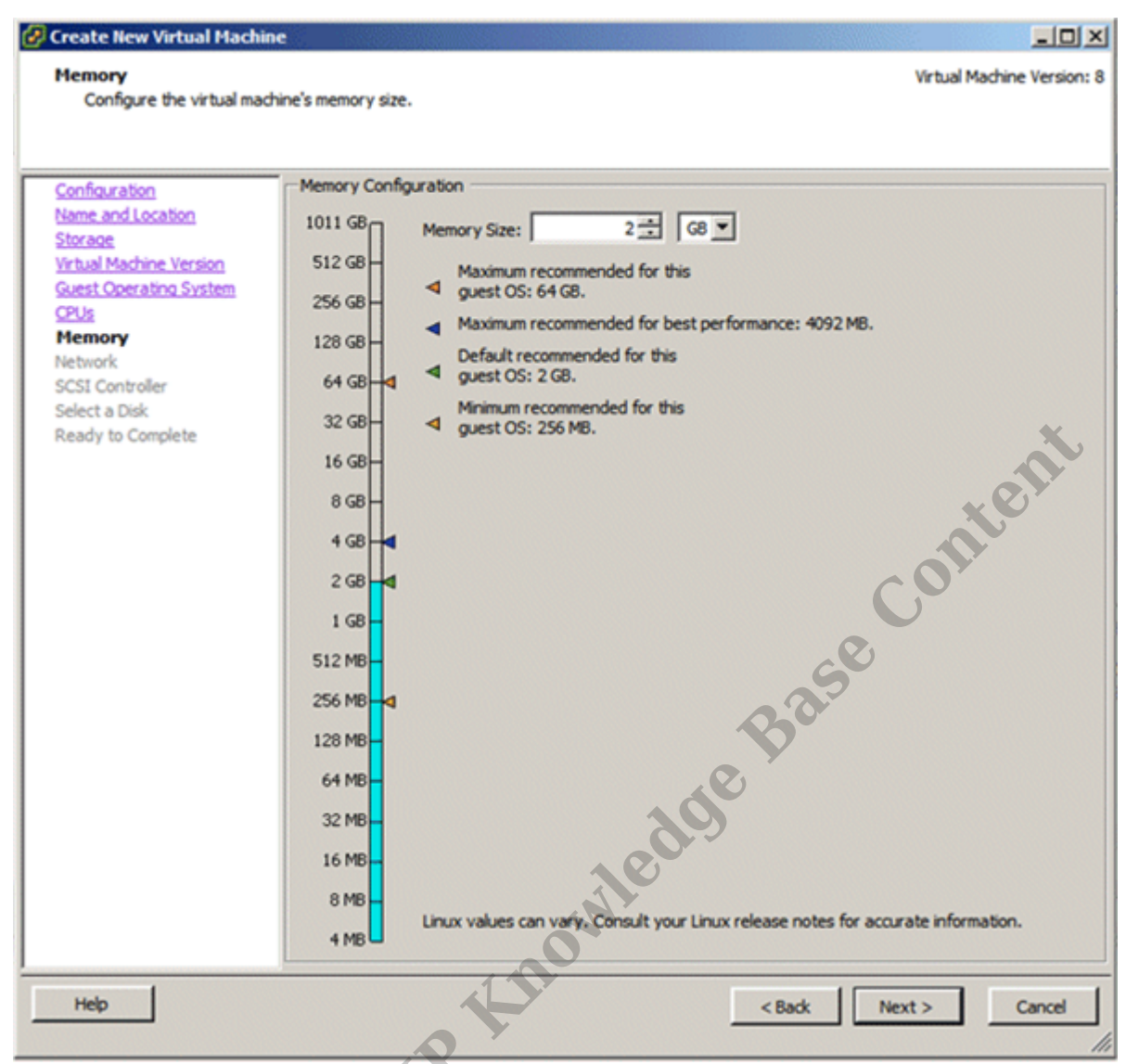

20. In the Memory screen, specify the amount of RAM needed, and then click Next. The default value is typically adequate for the VPN usage.

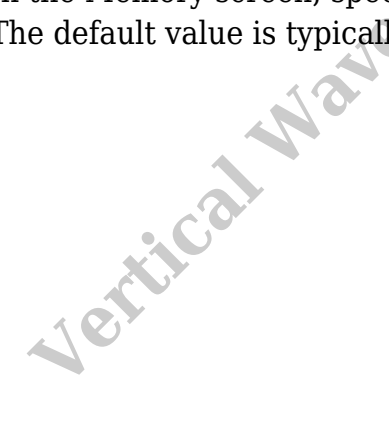

| 🚱 Create New Virtual Machin                                                                                                    |                                                                                                    |
|----------------------------------------------------------------------------------------------------|----------------------------------------------------------------------------------------------------|
| Network<br>Which network connection                                                                                                    | will be used by the virtual machine? Virtual Machine Version:                                                                                                    |
| Configuration<br>Name and Location<br>Storage<br>Virtual Machine Version<br>Guest Operating System<br>CPUs<br>Memory<br>Network<br>SCSI Controller<br>Select a Disk<br>Ready to Complete | Create Network Connections          How many NICs do you want to connect?       I         Network       Adapter         Network       Adapter         NIC 1:       VM Network         If supported by this virtual machine version, more than 4 NICs can be added after the virtual machine is created, via its Edit Settings dialog.         Adapter choice can affect both networking performance and migration compatibility. Consult the VMware Knowled geBase for more information on choosing among the network adapters supported for various guest operating systems and hosts. |
| Help                                                                                                    | < Back Next > Cancel                                                                                                    |

21. In the Network screen, specify the number of network adaptors needed., and then click Next. The default values are typically adequate.

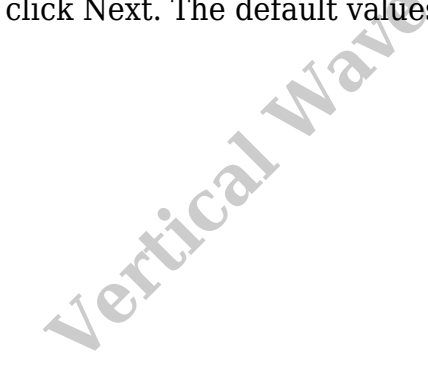

| 🔗 Create New Virtual Machine                                                                                                    |                                                                                                    |       |
|----------------------------------------------------------------------------------------------------|----------------------------------------------------------------------------------------------------|-------|
| SCSI Controller<br>Which SCSI controller type                                                                                                    | would you like to use?                                                                                                    | on: 8 |
| Configuration<br>Name and Location<br>Storage<br>Virtual Machine Version<br>Guest Operating System<br>CPUs<br>Memory<br>Network<br>SCSI Controller<br>Select a Disk<br>Advanced Options<br>Ready to Complete | SCSI controller<br>BusLogic Parallel (not recommended for this guest OS)<br>LISI Logic Parallel<br>LISI Logic SAS<br>VMware Paravirtual<br>VMware Paravirtual<br>Contitent<br>Contitent<br>Contitent |       |
| Help                                                                                                    | < Back Next > Cancel                                                                                                    |       |

22. In the SCSI Controller screen, keep the default value, and then click Next.

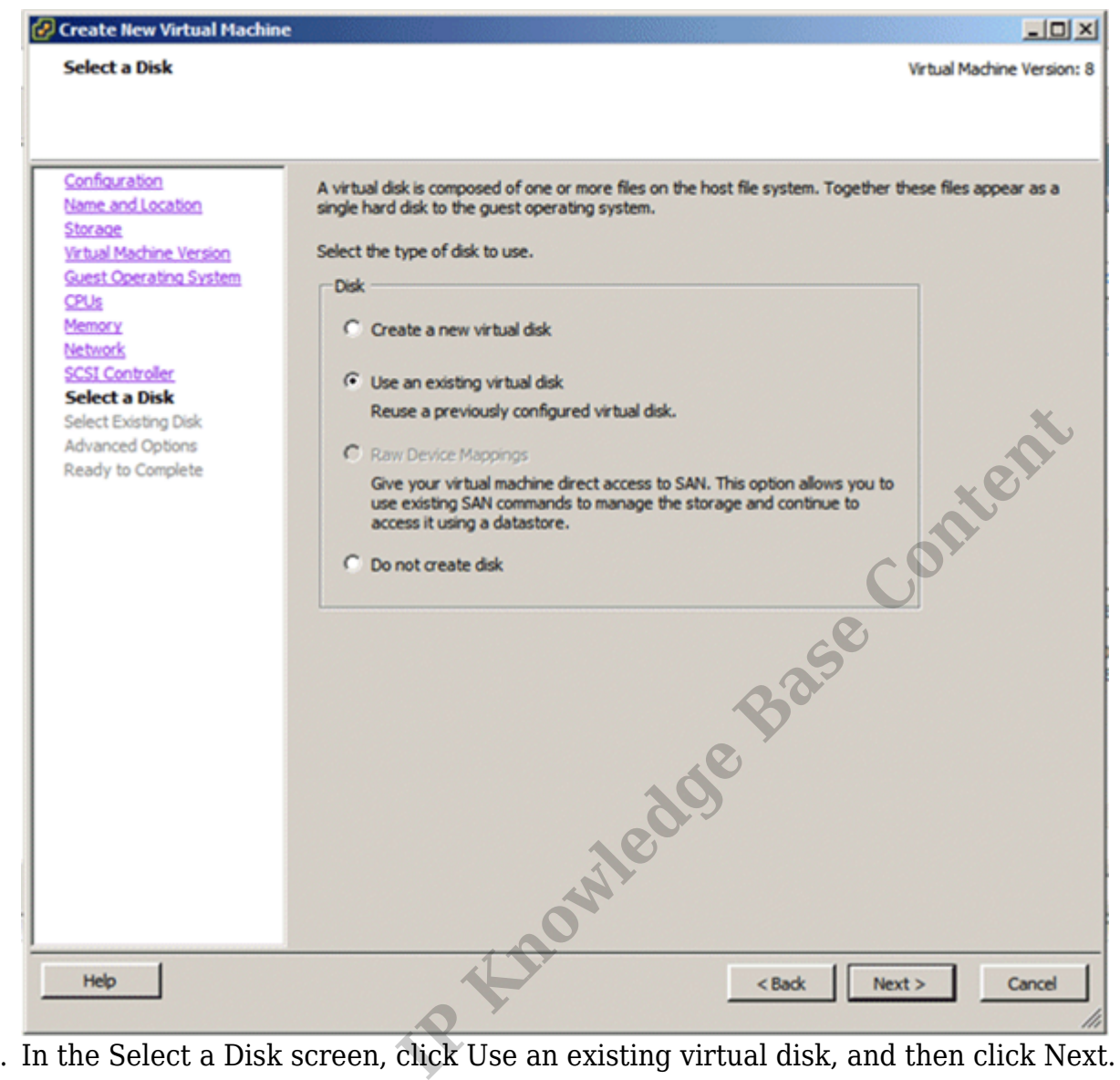

23. In the Select a Disk screen, click Use an existing virtual disk, and then click Next.

| Create New Virtual Mach<br>Select Existing Disk<br>Which existing disk do y                                | ne<br>Urtual Machine Version: 8<br>v want to use as this virtual disk? |
|----------------------------------------------------------------------------------------------------|------------------------------------------------------------------------|
| Configuration<br>Name and Location<br>Storage<br>Virtual Machine Version<br>Guest Operating System<br>CPUs | Disk File Path Browse                                                  |
| Memory<br>Network<br>SCSI Controller<br>Select a Disk<br>Select Existing Disk                              | Look in: Datastores                                                    |
| Advanced Options<br>Ready to Complete                                                                      | datastorel 1.81 TB 1.81 TB                                             |
|                                                                                                    | File type: Compatible Virtual Disks (*.vmdk, *.dsk, *. ) Cancel        |
|                                                                                                    | owleds                                                                 |
| Help                                                                                                    | <back next=""> Cancel</back>                                           |

24. In the Select Existing Disk screen, browse to the <u>location</u> of the disk files, and then click Next. Double-click on the datastore, and then select the OpenVPN file and click OK.

Jer

**Note:** If no OpenVPN file appears, the VMDK files may not have both been uploaded (OpenVPN\_deploy and OpenVPN\_deploy-flat). Make sure that both files were uploaded into the datastore.

| Create New Virtual Machine                                                                                                    |                                                                                                    | LOX                        |
|----------------------------------------------------------------------------------------------------|----------------------------------------------------------------------------------------------------|----------------------------|
| Advanced Options<br>These advanced options d                                                                                                    | not usually need to be changed.                                                                                                    | Virtual Machine Version: 8 |
| Configuration<br>Name and Location<br>Storage<br>Virtual Machine Version<br>Guest Operating System<br>CPUs<br>Memory<br>Network<br>SCSI Controller<br>Select a Disk<br>Select Existing Disk<br>Advanced Options<br>Ready to Complete | Specify the advanced options for this virtual disk. These options do not nor<br>to be changed.<br>Virtual Device Node<br>SCSI (0:0)<br>Mode<br>Independent<br>Independent disks are not affected by snapshots.<br>Persistent<br>Changes are immediately and permanently written to the disk.<br>Norpersistent<br>Changes to this disk are discarded when you power off or revert to<br>snapshot. | o the CORLERS              |
| Help                                                                                                    | < Back                                                                                                    | Next > Cancel              |

25. In the Advanced Options screen, leave all settings unchanged. These are expert settings that should not be changed except by an experienced VMware user and addressing a specific issue. Click Next to continue.

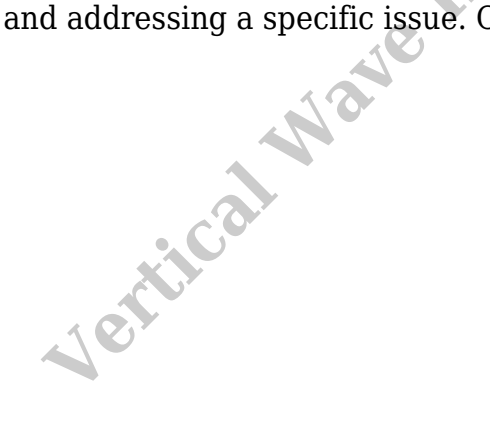

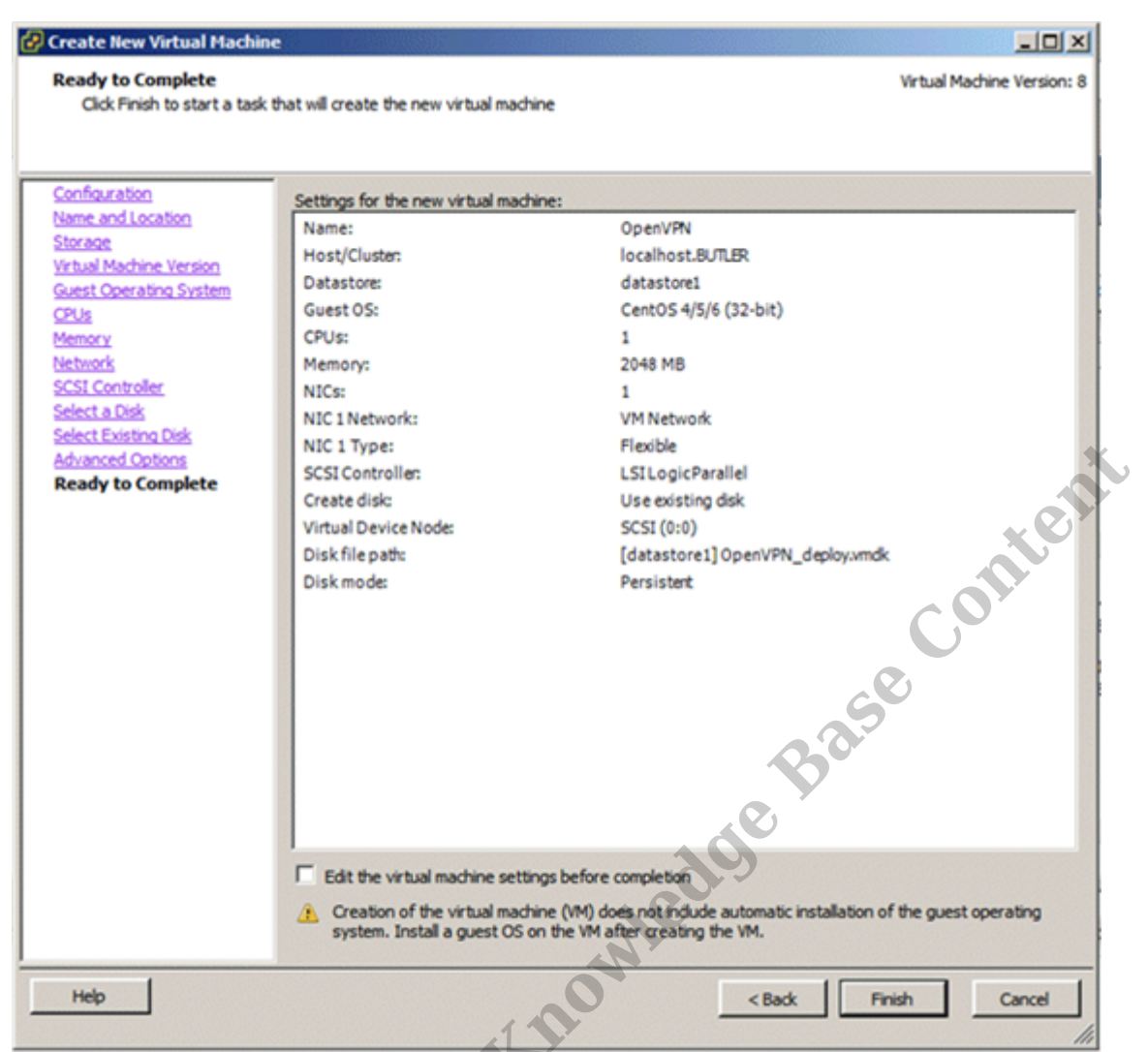

26. In the Ready to Complete screen, review your selections and then click Finish.

RELATED ARTICLES [template("related")]